Инструкция для сдающих собеседование в дистанционном формате

Вступительные испытания в дистанционном формате проводятся на платформе Bigbluebutton, данная платформа работает практически в любом браузере и не потребует установки дополнительного программного обеспечения.

Важно!!! Уважаемые участники вступительных испытаний, просьба заблаговременно убедиться, что ваше рабочее место удовлетворяет техническим требованиям, используемый браузер обновлен до последней актуальной версии, установлены драйвера для веб-камеры и микрофона.

1. Все ссылки будут размещаться разделе Расписание, на сайте Приемной комиссии ТГПУ, адрес раздела: <a href="https://abiturient.tspu.ru/pk2025/schedule/">https://abiturient.tspu.ru/pk2025/schedule/</a>. Ссылки размещаются в виде списка, в каждом пункте которого указана дата проведения, тип события (консультация или вступительное испытание), наименование предмета и ссылка для подключения.

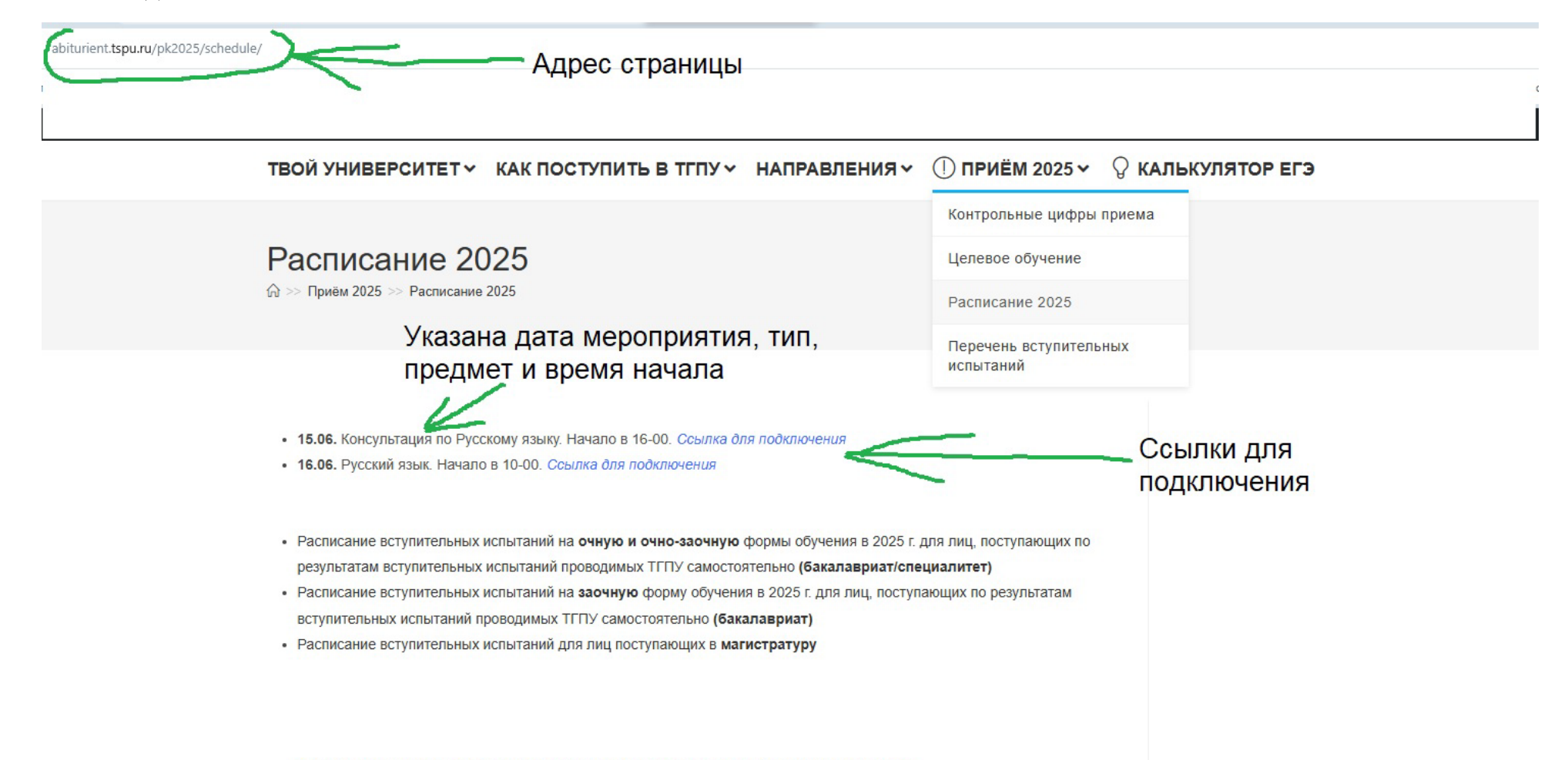

Информация о минимальных (пороговых баллах) и программы вступительных испытаний.!!!

2. Как правило, ссылка станет активной (кликабельной) примерно за 10-20 минут до начала события. Для подключения необходимо навести курсор на надпись Ссылка для подключения и нажать один раз левую кнопку мыши. Вы будете перенаправлены на стартовое окно конференции. В этом окне отображается информация о дате и названии предмета. Для входа нужно в поле Имя ввести полностью Фамилию Имя и Отчество (при наличии), поставить галочку об уведомлении о записи вебинара и после этого нажать кнопку Присоединится к встрече

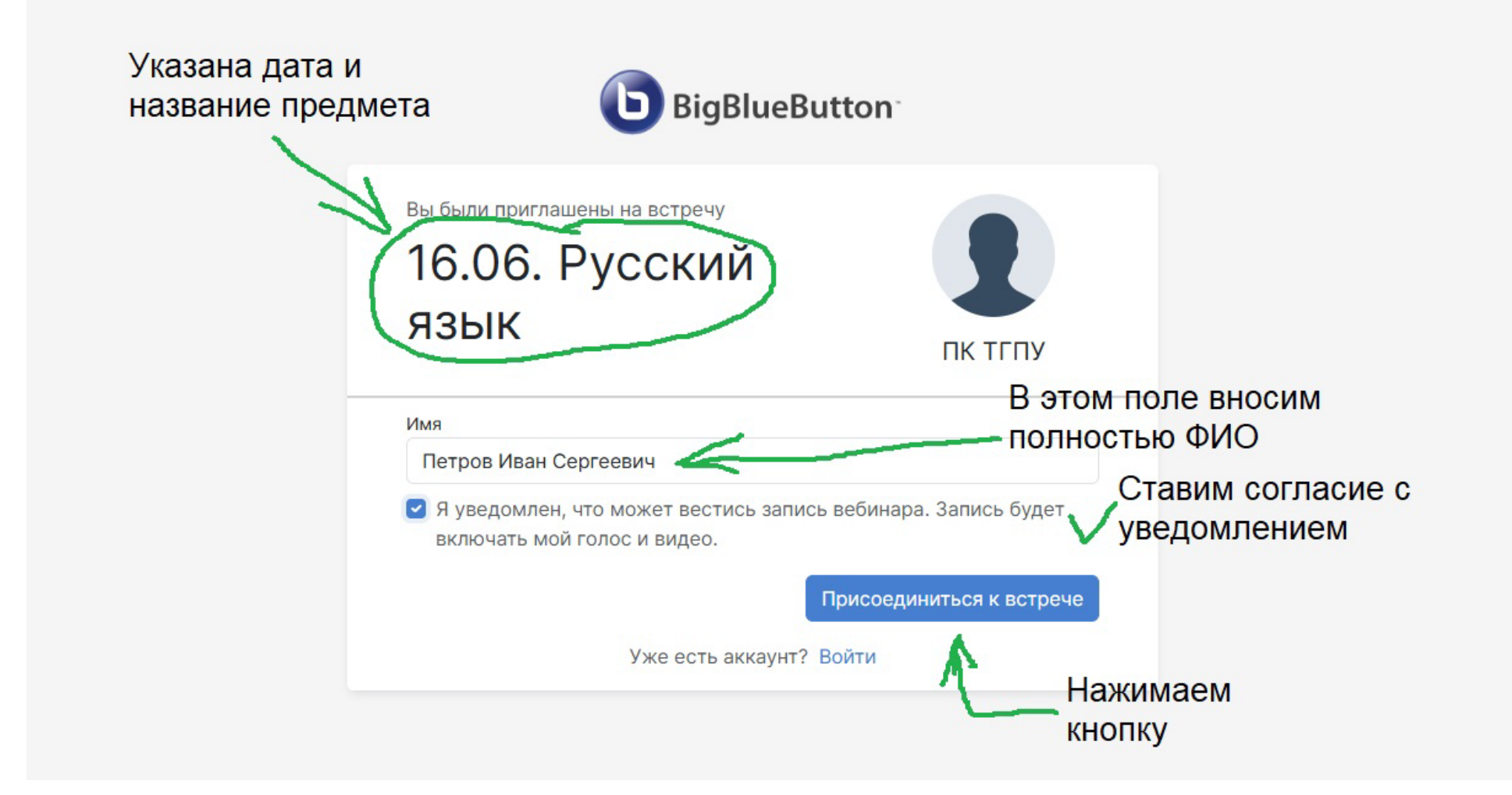

3. Видим такую картину после того как присоединились? Без паники, это значит, что встреча (в нашем случае собеседование) еще не началась, присоединение произойдет автоматически, ничего делать не нужно, ожидаем начала встречи.

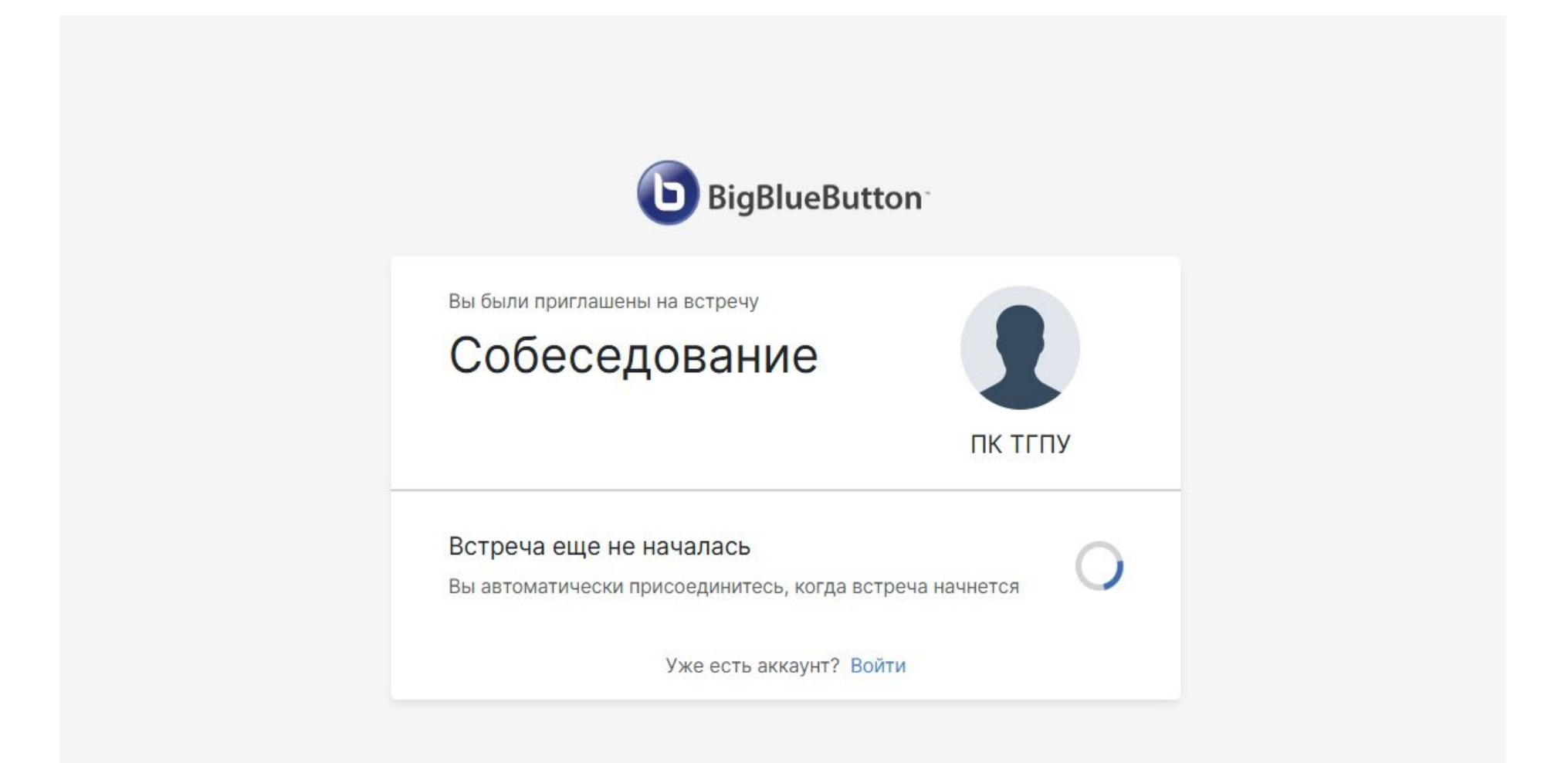

 Собеседование проходит индивидуально с каждым поступающим, поэтому доступ на конференцию осуществляется по одному, в порядке очередности установленной модератором встречи. Примерное время собеседования 10-15 минут на каждого участника. На данном этапе просто ждем своей очереди, никаких действий производить не нужно.

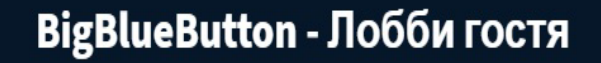

•••

Пожалуйста, подождите, пока модератор одобрит ваше присоединение к сеансу.

Вы первый в очереди!

5. Самое первое действие после присоединения к конференции подключение микрофона, выбираем «Микрофон»

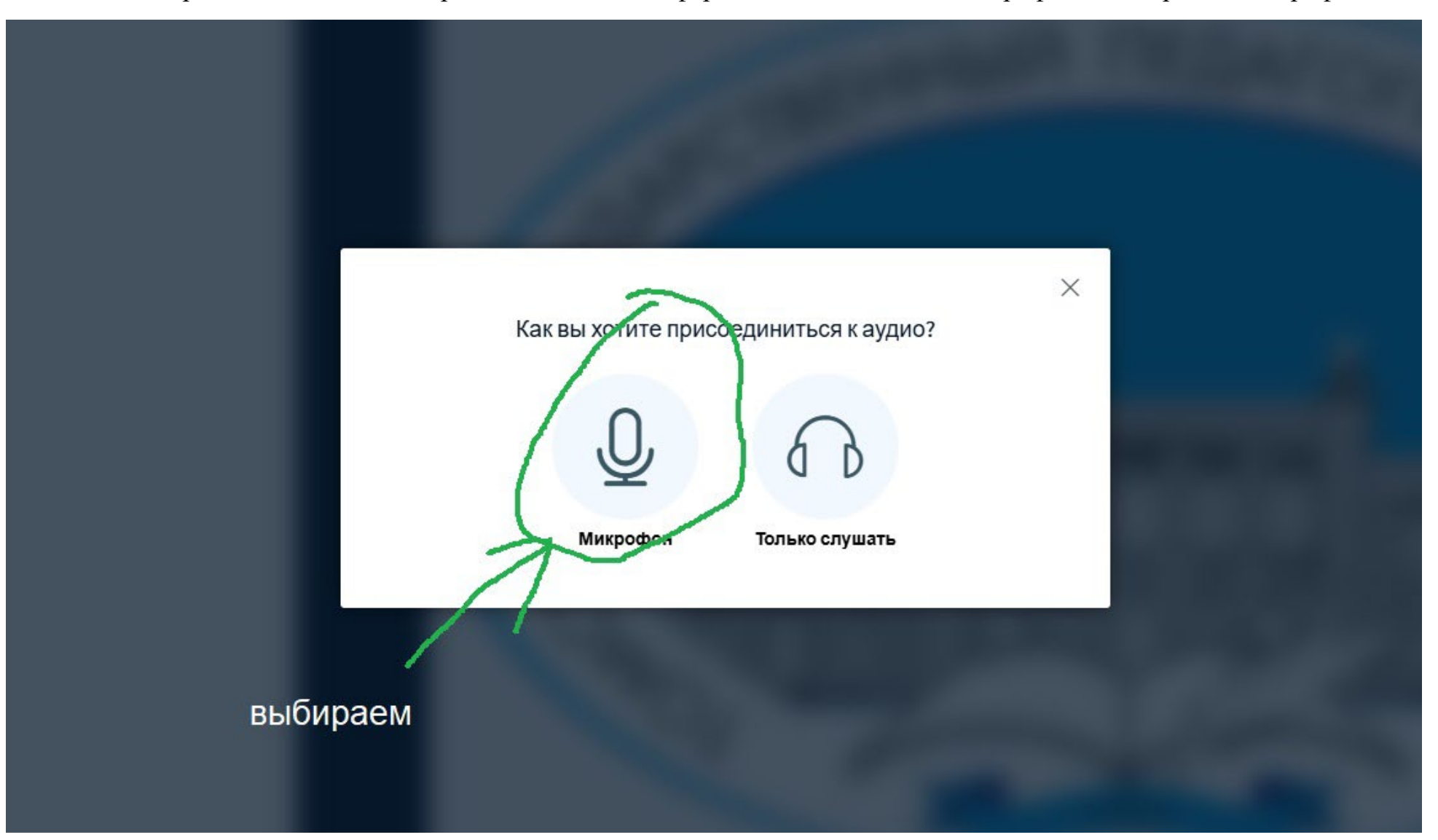

## 6. Браузер запросит разрешение на использование микрофона, выбираем «Разрешить»

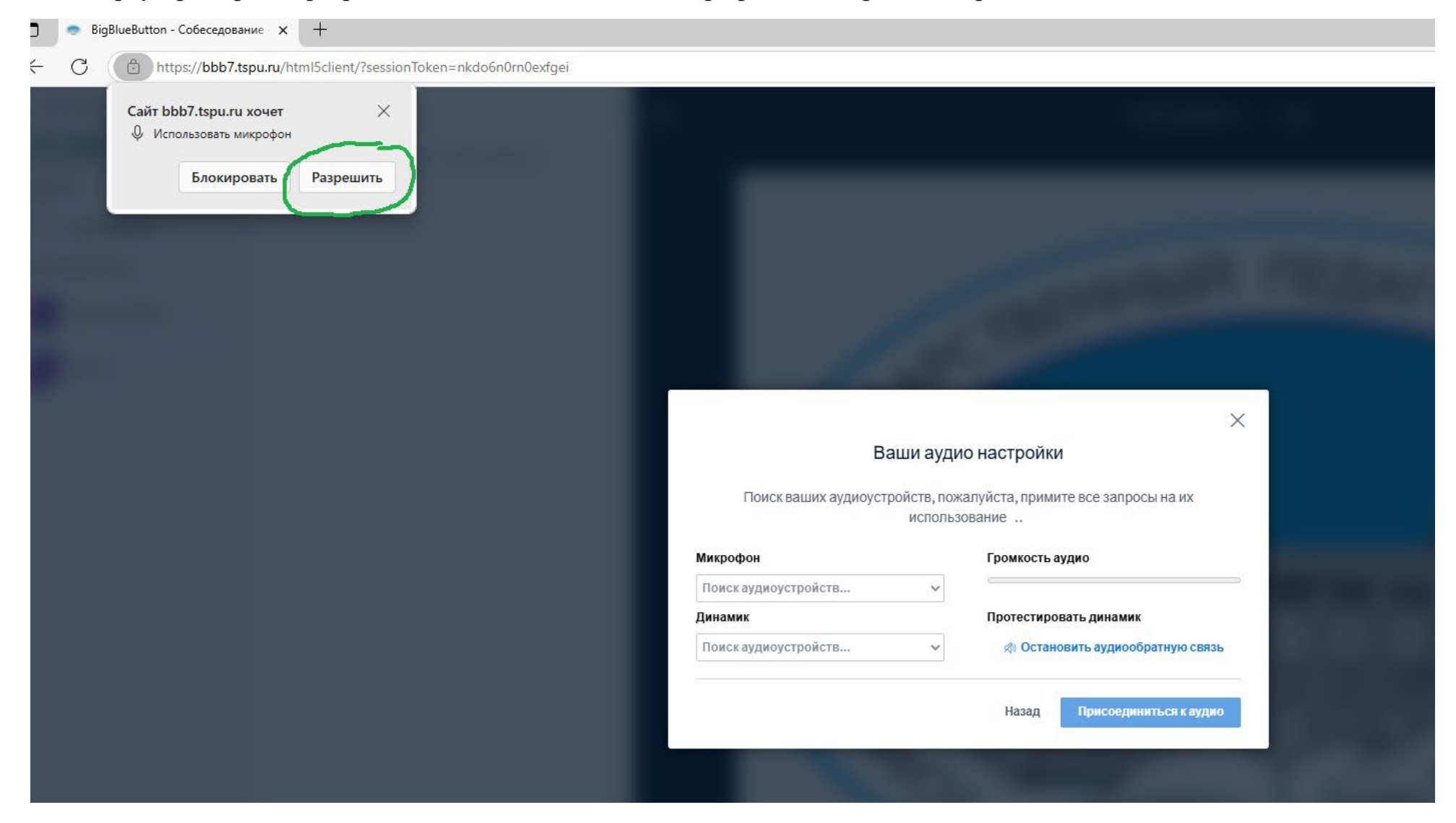

7. На следующем экране отображаются найденные аудиоустройства (тип Микрофон и тип Динамик). Если устройств одного типа в системе несколько убедитесь, что выбраны именно те, которые собираетесь использовать. Также на данном этапе настройки динамик будет воспроизводить звук с микрофона. Скажите в микрофон несколько слов, если Вы себя слышите, то все настроено правильно и можно нажать Присоединится к встрече

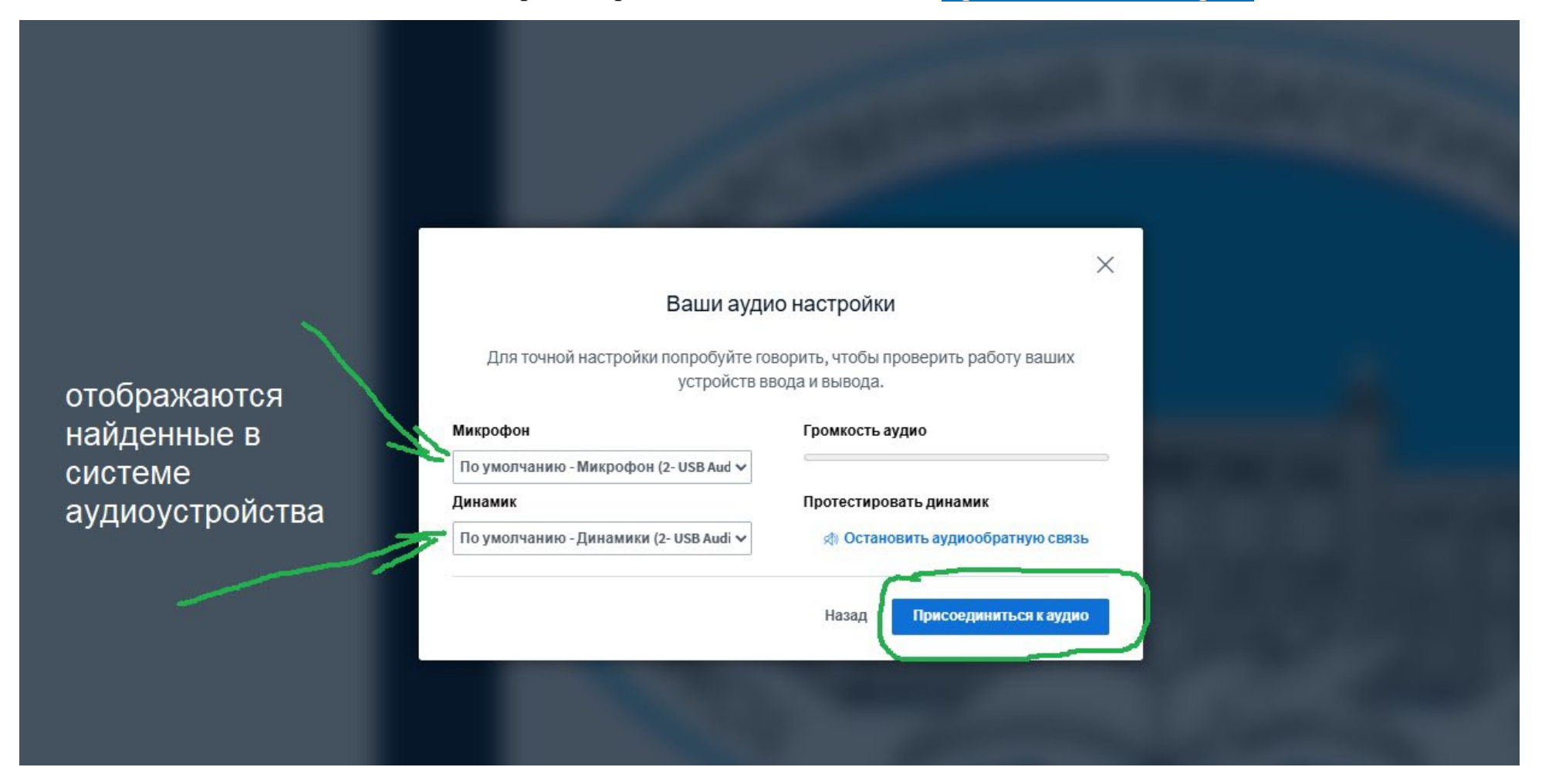

8. Обратите внимание, микрофон при присоединении отключен, активируется он соответствующей кнопкой. Белый фон кнопки – устройство отключено, синий фон – устройство включено. Теперь нужно подключить веб-камеру, для этого нажимаем кнопку с изображением камеры

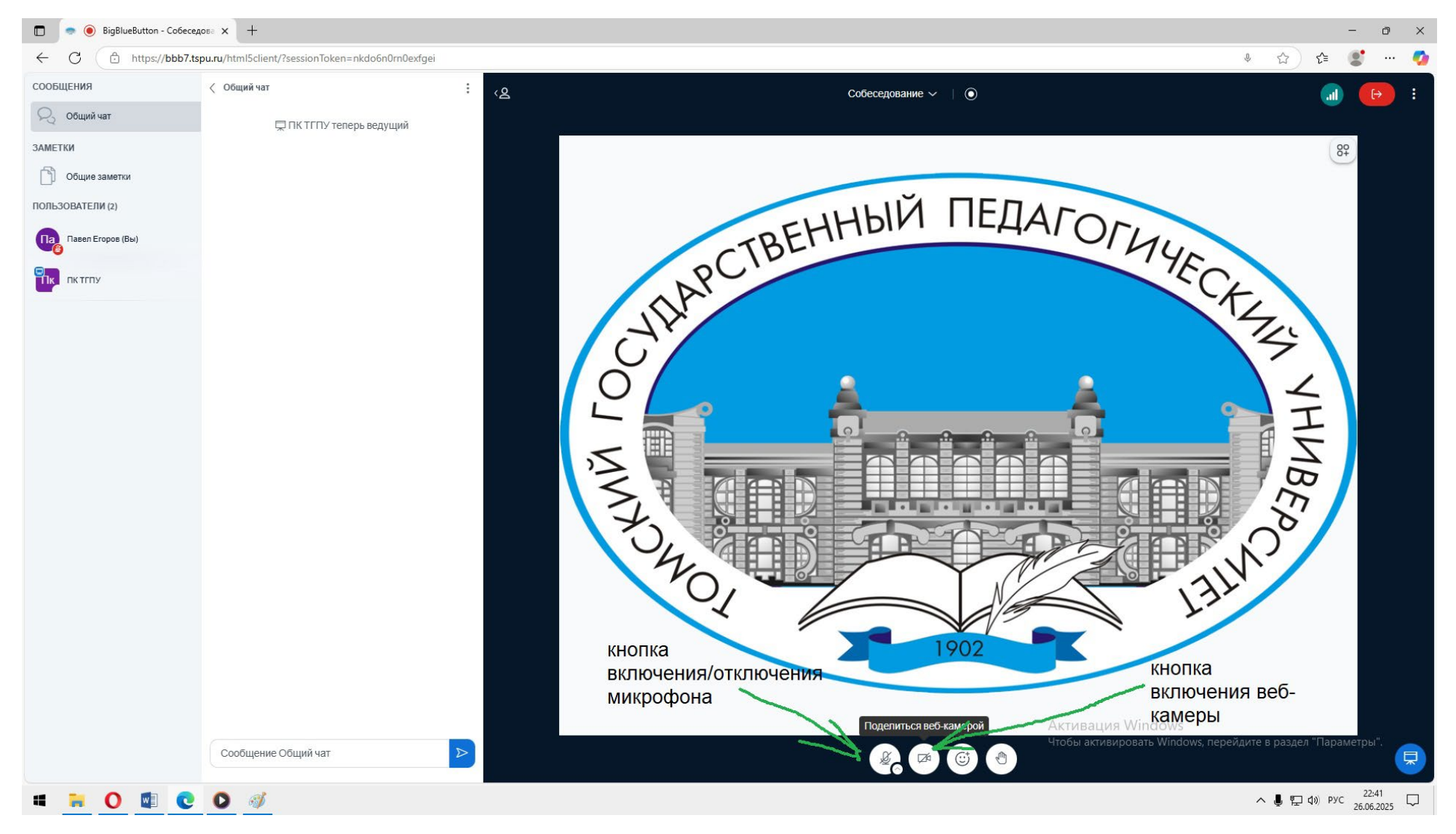

## 9. Разрешаем браузеру использование камеры

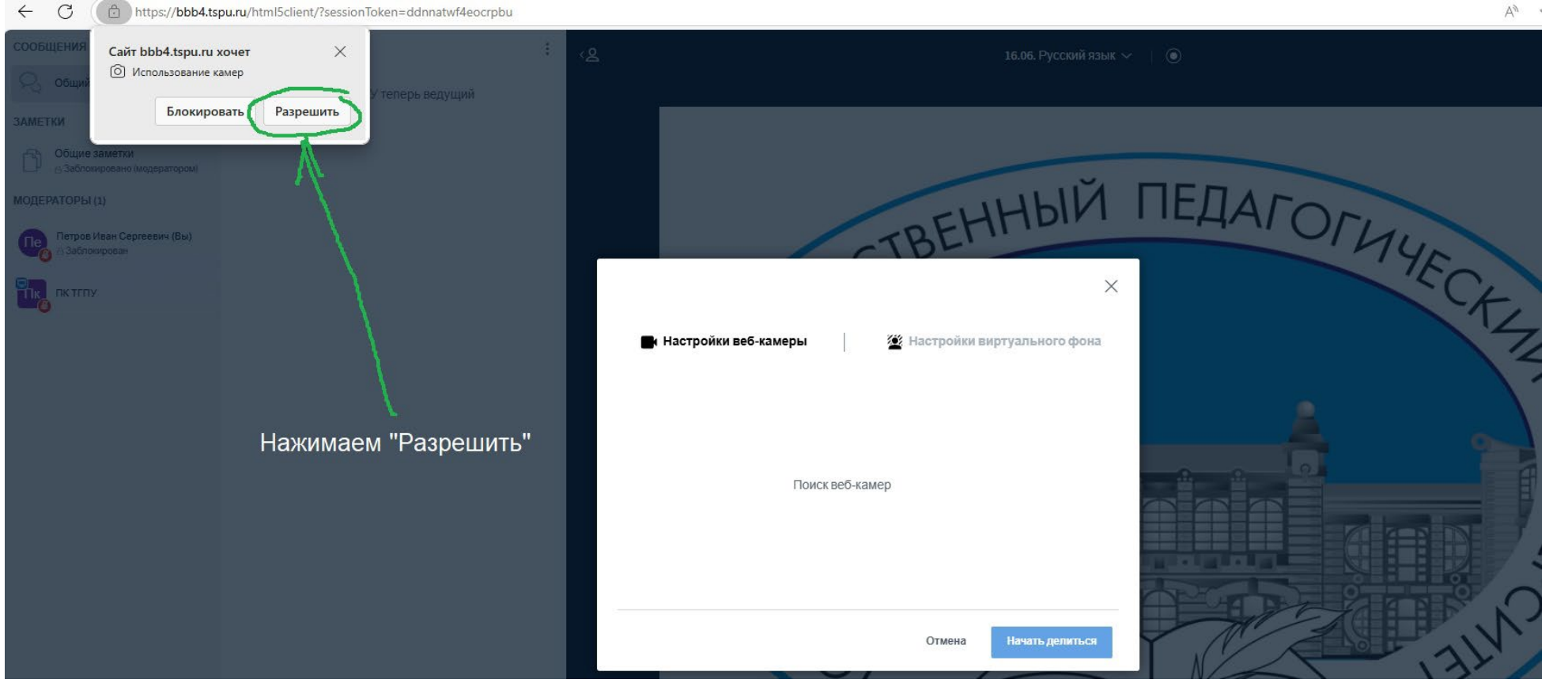

A# ·

10. В открывшемся окне будет отображаться название камеры и различные настройки. Если вы видите демонстрацию видео с выбранной камеры, значит все в порядке и можно нажать Начать делиться

| 📕 Настройки веб-камеры | 🖉 Настройки вирту       | ального фона |
|------------------------|-------------------------|--------------|
|                        | Камера                  |              |
|                        | AlterCam Virtual Camera | ~            |
|                        | Качество                |              |
|                        | Среднее                 | *            |
|                        | Яркость                 |              |
|                        |                         |              |
|                        | -100 0                  | 100          |
|                        | Все изображение         |              |

11. Теперь все готово!!! Не забываем заранее положить рядом паспорт, для проведения процесса идентификации. Поступающие не прошедшие идентификацию к прохождению собеседования не допускаются.

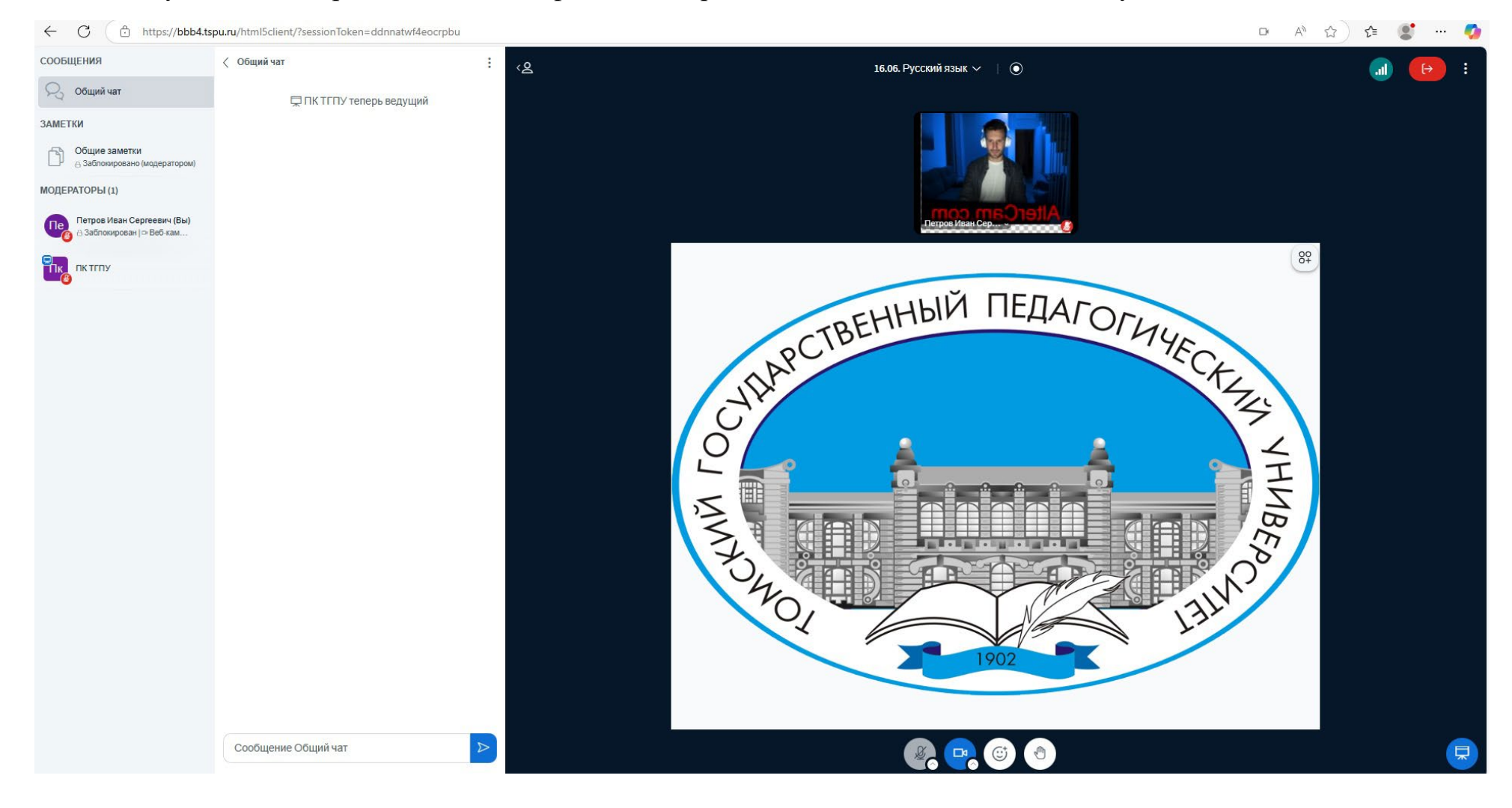

Минимальные технические и системные требования к рабочему месту участника собеседования проводимого в дистанционном формате:

- Устройство с поддержкой браузера (обновленного до последней версии) под управлением Windows 7/8.1/10/11 или MacOS, iOS 10 и выше, Android 6 и выше, Linux системы последних версий
- Оперативная память не менее 2 Гб
- Процессор не менее 2 ядер, частотой от 1,5 ГГц
- Веб-камера с разрешением не менее 1280 × 720
- Скорость подключения к сети Интернет не менее 10 Мбит/сек
- Колонки или наушники
- Микрофон